#### **Argentina Health Declaration Form – Tutorial For Antarctic Cruise Travelers**

Please note that the Argentina Health Declaration Form may change without notice. We provide this tutorial as a service to our clients and bear no responsibility for mistakes or inaccurate forms. If you find the online declaration form to be different than described in this tutorial please contact us and we'll work to fix it.

- 1. Open the form at <a href="https://ddjj.migraciones.gob.ar/app/home.php">https://ddjj.migraciones.gob.ar/app/home.php</a>
- 2. Click on English, if you would like to complete the form in English.

| Affidavit                   |           |         |            |             |                |                   |                                                   |
|-----------------------------|-----------|---------|------------|-------------|----------------|-------------------|---------------------------------------------------|
| Share on<br>social networks | f         | y       | in         | Q           |                |                   |                                                   |
|                             |           |         |            |             |                | Language          | 🔿 📰 Español 💿 🔜 English                           |
| The DDJJ mu                 | st be fil | led out | within     | 48 hours p  | prior to the t | rip               |                                                   |
| In the case of              | minors    | s or pe | ople wi    | th disabili | ties who ca    | nnot do it on the | eir own, it will be the father,<br>alf of of them |
|                             |           | nargo   | witto itte | 15t compte  | no no roqui    | rou dutu on bon   | un or or unom.                                    |

3. Enter your passport issuing country. Note the country names are in Spanish:

#### Enter the necessary fields to upload the request

| 1977).                    | ~ |
|---------------------------|---|
| DOMINICA                  | ~ |
| ECUADOR                   |   |
| EGIPTO                    |   |
| EL SALVADOR               |   |
| EMIRATOS ARABES UNIDOS    |   |
| ERITREA                   |   |
| ESLOVAQUIA                |   |
| ESLOVENIA                 |   |
| ESPAÑA                    |   |
| ESTADOS UNIDOS DE AMERICA |   |
| ESTONIA                   |   |
| ESWATINI                  |   |
| ETIOPIA                   |   |
| FILIPINAS                 |   |
| FINLANDIA                 |   |
| FIYI                      |   |
| FRANCIA                   |   |
| GABON                     |   |
| GAMBIA                    |   |

4. Complte other required fields, agree to terms and submit:

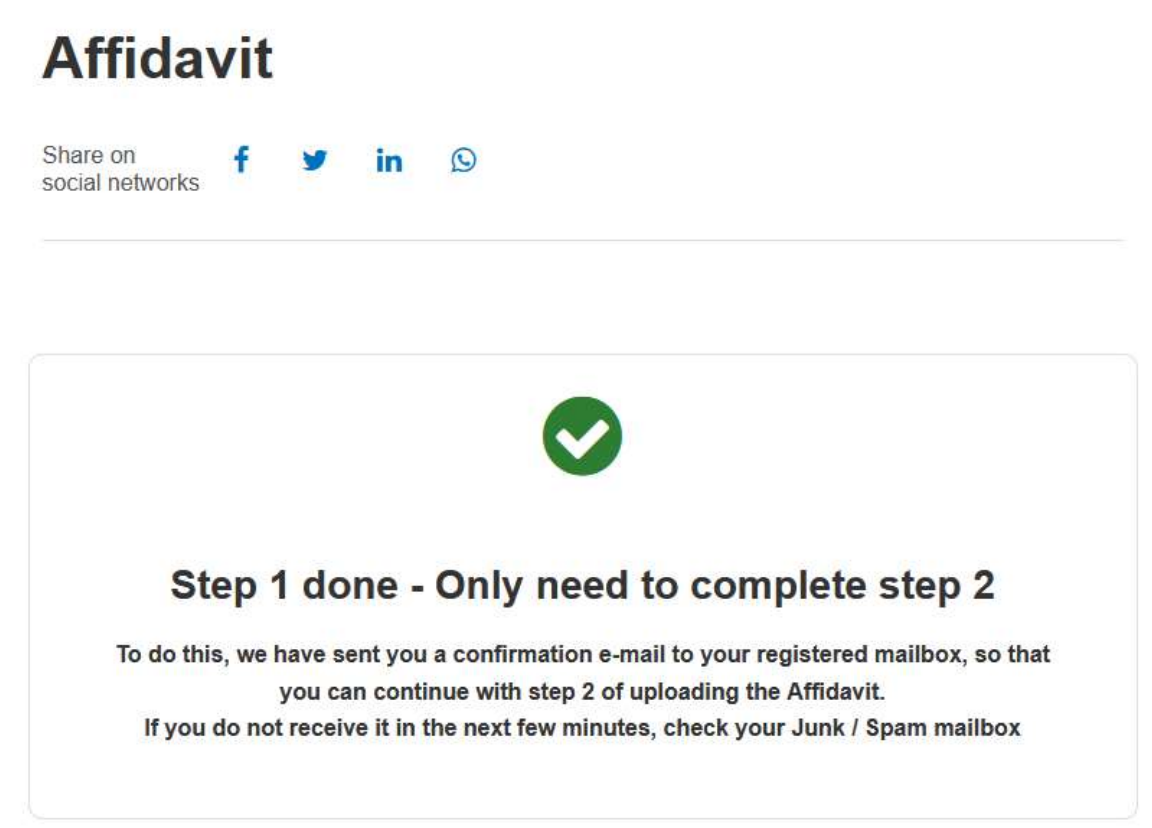

5. You will receive an email notification in Spanish. If you don't see it check your spam folder.

| Migraciones                                                                                                    | > PORTAL DE<br>NOTIFICACIONES                                                  |
|----------------------------------------------------------------------------------------------------|--------------------------------------------------------------------------------|
| DDJJ electrónica para<br>egreso al Territorio Na                                                                                         | a el ingreso /<br>acional                                                      |
| Nos comunicamos con Usted en rela<br>su DDJJ electrónica.                                                                                | ación a la presentación de                                                     |
| Datos precargados                                                                                                    |                                                                                |
| Pais emisor del documento: ESTADOS<br>Documento: ESTADOS<br>Fecha Emisión: Carlos<br>Género: MASCULINO<br>Mail:                          |                                                                                |
| Para continuar con el paso 2 de la ca<br>Jurada, ingrese al siguiente link: <u>Ca</u>                                                    | arga de la Declaración<br><mark>rga de DDJJ</mark>                             |
| Si usted ya completó la carga de la De<br>recibir nuevamente el mail, por favor in<br><u>Reenvío de DDJJ Vigentes</u>                    | claración Jurada y desea<br>Igrese al siguiente link:                          |
| Si usted ya completó la carga de la/s D<br>desea anularla/s para cargarla/s nueva<br>siguiente link: <mark>Anulación de DDJJ Vige</mark> | Declaración/es Jurada/s y<br>amente, por favor ingrese al<br><mark>ntes</mark> |
| Saludos cordiales.                                                                                                    |                                                                                |

6. Continue with step 2 by clicking on the Carga de DDJJ link in the email.

Para continuar con el paso 2 de la carga de la Declaración Jurada, ingrese al siguiente link: <u>Carga de DDJJ</u>

a. Other options included in the email:

i. If you have already completed the upload of the Affidavit and wish to receive the mail again, please enter the following link:

Si usted ya completó la carga de la Declaración Jurada y desea recibir nuevamente el mail, por favor ingrese al siguiente link: Reenvío de DDJJ Vigentes

ii. If you have already completed the upload of the Sworn Statement (s) and wish to cancel it (s) to upload it (s) again, please go to the following link:

Si usted ya completó la carga de la/s Declaración/es Jurada/s y desea anularla/s para cargarla/s nuevamente, por favor ingrese al siguiente link: <u>Anulación de DDJJ Vigentes</u>

7. Step 2 also has an english tranlation option:

| Affidavit                                          |                                  |  |  |  |
|----------------------------------------------------|----------------------------------|--|--|--|
| Share on <b>f y</b> in <b>S</b><br>social networks |                                  |  |  |  |
| (*) Mandatory Information                          | Language O 드 Español 🔘 🗮 English |  |  |  |
| Step 2 of 2                                        |                                  |  |  |  |

8. Complete Reason of Travel section:

| Crew member 🔿 Yes 💿 No |   | Resides in Argentina O Yes O No |   |
|------------------------|---|---------------------------------|---|
| Reason of travel (*)   |   | Time spent (*)                  |   |
| TOURISM                | ~ | LESS THAN 90 DAYS               | ~ |

Complete the Transport section indicating how you arrived in Argentina. Usually this will be by Air.
 Provide your flight arrival information. Dropdown selections are in spanish so United States = Estados Unidos De America.

# Transport

| What will be your means of transportation? (*)  Air       | O Sea O Land                |
|-----------------------------------------------------------|-----------------------------|
| Type of transport (*)      Passengers or freight O Partie | cular use                   |
| Country of origin (*)                                     | Indicate point of Entry (*) |
| ESTADOS UNIDOS DE AMERICA ~                               | v                           |
| Scheduled date (*)                                        | Airline (*)                 |
| dd/mm/yyyy                                                |                             |
| Flights (*)                                               | Flight number (*)           |
| Stopover 1                                                | Stopover 2                  |
| · ·                                                       | v                           |
| Row and seat number                                       |                             |

10. Agree that you have completed the Covid 19 vaccination schedule. Enter the Vaccination information found on your proof of vaccination.

## Vaccination scheme data

Have you completed the SARS-CoV2 (COVID-19) vaccination schedule at least FOURTEEN (14) days before arriving the country?

O SÍ O No

By a complete vaccination scheme is understood those defined by the sanitary authorities of the country of vaccination.

Before the trip to Argentina is initiated, air, maritime and river transport operators of international passengers should, without exception, verify passengers have declared they are complying with every sanitary requirement.

Passengers who arrive to Argentina, once in the territory and during fourteen (14) days after arrival, must carry every document that proves being in compliance with the sanitary requirements demanded for and when entering the country.

In the same way, a vaccination squeme as a proof document can be demanded by national, provincial or municipal authorities according to the jurisdiction declared in arrival.

- 11. Address of stay for the next days. If you are departing on an Antarctic cruise from Ushuaia this information will be provided by your cruise operator. In general it may be as follows:
  - a. Province = Tierra del Fuego
  - b. City = Ushuaia
  - c. Street = Onboard Ship Name Port of Ushuaia Avenida Maipu
  - d. Number = 510
  - e. Zip Code = 9410

#### Address of stay for the next days

The terms may be defined by each destination jurisdiction

| Province (*) | City (*)   |   |
|--------------|------------|---|
|              | <b>~</b>   | ~ |
| Street (*)   | Number (*) |   |
| Floor        | Department |   |
| ZIP code (*) |            |   |

12. Enter your Passenger information. Estadounidesne = American

## Passenger

| Travel Document Issuing Country (*) |                  | Passport or ID (*)               |
|-------------------------------------|------------------|----------------------------------|
| ESTADOS UNIDOS DE AMERICA           | ۰ <b>ب</b>       | 1234567890                       |
| Gender (*)                          |                  | Passport or ID issuance date (*) |
| MALE                                | ~                | 12/12/2017                       |
| Nationality (*)                     | Document type (* | ) Birthdate (*)                  |
| ESTADOUNIDENSE ~                    |                  | ✓ dd/mm/yyyy                     |
| Last name (*)                       |                  | Name (*)                         |
|                                     |                  |                                  |
| Email                               |                  | Mobile phone number (*)          |
|                                     |                  | - 1 201-333-0123                 |

13. Enter sensitive health data. Be sure to check your responses as some are prefilled yes and others are prefilled no.

| Sensitive health data                    | a                                                   |
|------------------------------------------|-----------------------------------------------------|
| Please indicate if you have any of the   | following symptoms                                  |
| □ Fever above 37°                        | Odynophagia                                         |
| Cough                                    | Diarrhea and / or vomiting                          |
| Headache                                 | Sudden loss of taste or smell                       |
| Breathing difficulty                     |                                                     |
| Did you visit in the last 14 days any co | untry of the African continent?                     |
| O Yes 💿 No                               |                                                     |
| Have you been in closed contact with     | a COVID-19 confirmed case with in the last 14 days? |
| 🔿 Yes 💿 No                               |                                                     |
| Do you present a proof of PCR?           |                                                     |
| • Yes • No                               |                                                     |
| The PCR contancia presented is?          |                                                     |
| O PCR Positive O PCR Negative            |                                                     |
| Do you have insurance coverage agains    | t COVID-19?                                         |
| O Yes 💿 No                               |                                                     |

14. Confirm your form. Another window will pop up asking you to confirm your answers. Once you submit the form you will receive a second email confirming your submission. The email will contain a PDF attachment with your answers.